## ELV ZEIT ERFASSUNG

# Schnellinstallation - Erfassung per "MOXA-RS232-Ethernet-Konverter"

Der direkte Anschluss eines seriellen Zeiterfassungsterminals (plus4/plus5) an ein Netzwerk per IP-Adresse ist nicht möglich. Die Anbindung erfolgt grundsätzlich an den RS485 Bus von dem "RS232 nach RS485 Wandler" oder einem 8fach Hub. Der Schnittstellenwandler wird wiederum an einer seriellen Schnittstelle (RS232) vom PC angeschlossen.

Für den Betrieb der Zeiterfassungsterminals im Netzwerk (Ethernet, VPN per TCP/IP) besteht alternativ die Möglichkeit, einen virtuellen COM-Port einzurichten. Hierbei wird der "MOXA-RS232-Ethernet-Konverter" der Firma "MOXA" an das Netzwerk angeschlossen, der sich wie ein in dem PC eingebauter COM-Port verhält.

## Anschlusskonzept

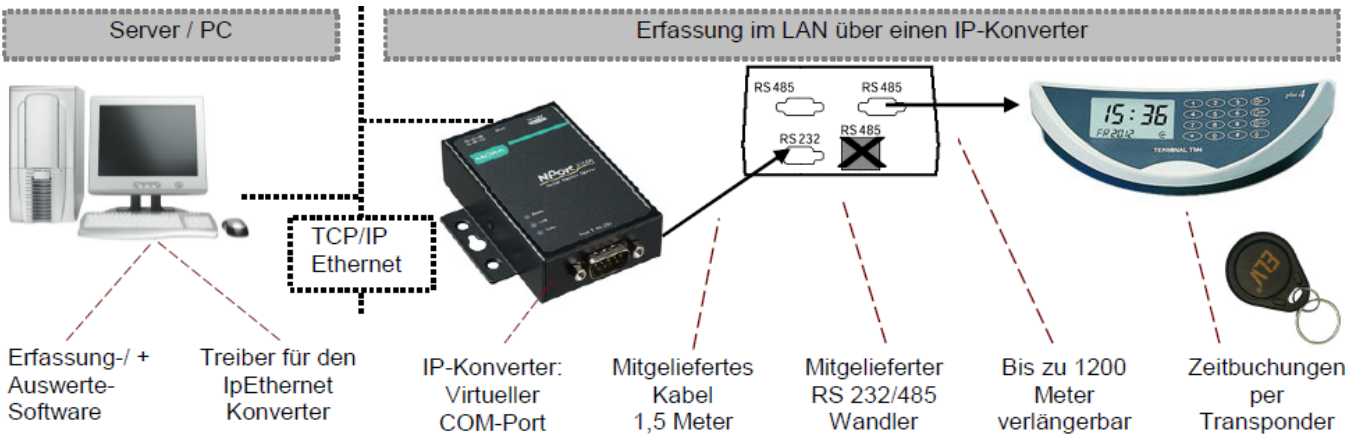

#### "MOXA-RS232-Ethernet-Konverter"

Das Gerät ist bei Timemaster unter der Artikelnummer 145045 zum Preis von 125,- EUR (zzgl. MwSt.) erhältlich.

Detaillierte Informationen zu dem Konverter finden Sie auf der Web-Seite des Herstellers "MOXA" unter:

https://www.moxa.com/product/NPort\_5100A.htm

Adresse: Moxa Europe GmbH \* Einsteinstr. 7 \* 85716 Unterschleißheim

Telefon: 089-3700399-0 Telefax: 089-3700399-99 Website: www.moxa.com E-Mail: europe@moxa.de

#### Systemvoraussetzungen

- Windows 7, 8, 10 (32 / 64 Bit)
- Windows Server 2008, 2008 R2, 2012
- Aktuelles Konfigurationstool f
  ür NPort 5110A (Treiber). Dieses ist auf <u>www.elv-zeiterfassung.de</u> unter Download\Software zu finden oder direkt beim Hersteller MOXA, jeweils als 32- und 64 Bit-Variante entsprechend Ihres Betriebssystems
- Aktuelles Admin Suite für NPort 5110A (Treiber). Dieses ist auf <u>www.elv-zeiterfassung.de</u> unter Download\Software zu finden oder direkt beim Hersteller MOXA, jeweils als 32- und 64 Bit-Variante entsprechend Ihres Betriebssystems
- TimeMaster Erfassungssoftware Version 5.25 oder höher

#### Hinweise

- Das Passwort zum Konfigurieren des IP-Konverters lautet: moxa
- Der IP-Konverter sollte zunächst direkt auf dem PC in Betrieb genommen und konfiguriert werden, auf dem auch die Erfassungssoftware gestartet wird. Anschließend kann die Hardware an dem dafür vorgesehenen Ort montiert werden.
- Bei der Erweiterung eines Systems um ein weiteres Terminal über einen IP-Konverter ist in der Regel noch ein weiterer "RS232 nach RS485 Wandler" erforderlich. Dieser ist unter der Artikelnummer **61990** erhältlich.
- An einem IP-Konverter und RS485 Wandler muss für die Lizenzierung mindestens ein Terminal angeschlossen sein.
- Steht bei dem entfernten Standort ein PC zur Verfügung, der einen Zugang zu dem TMWIN-Verzeichnis in der Hauptstelle besitzt, so kann u.U. auf den Einsatz des IP-Konverters verzichtet werden. In dem Fall wird die Erfassungssoftware auf dem entfernten PC über die VPN-Verbindung ein weiteres mal gestartet, das Polling läuft damit lokal auf dem PC der Außenstelle. Der Vorteil hierbei ist eine geringe Belastung der VPN-Verbindung sowie schnellere Reaktionszeiten besonders in Verbindung mit der Zutrittssteuerung.

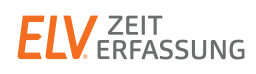

## Einstellungen "MOXA-RS232-Ethernet-Konverter"

Die MOXA Software besteht aus zwei Komponenten:

- NPort Windows Driver Manager: Der NPort Windows Driver Manager beinhaltet die Treibersoftware, welche einen virtuellen COM-Port auf dem Rechner einrichtet, auf dem installiert wird.
- NPort Administration Suite: Mit der NPort Administration Suite kann die grundlegende Konfiguration des IP-Konverters, wie z. B. Netzwerkeinstellungen, vorgenommen werden.

Es ist zu empfehlen, als erstes die NPort Administration Suite als Administrator zu installieren um den IP-Konverter richtig zu konfigurieren. Nach der Installation muss an der linken Seite der Punkt "Configuration" gewählt werden.

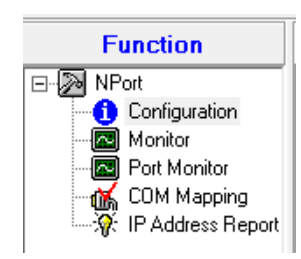

Als nächstes muss der zu konfigurierende IP-Konverter gesucht werden, indem die Schaltfläche "Search" gewählt wird. Sofern der IP-Konverter über einen Broadcast erreichbar ist, wird der IP-Konverter in der sich daraufhin öffnenden Liste angezeigt.

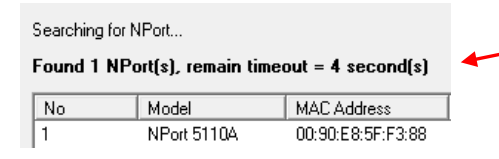

Wenn der IP-Konverter erfolgreich hinzugefügt wurde, öffnet sich mit einem Doppelklick auf den IP-Konverter das Einstellungsmenü. In dem Reiter "Network" kann eine feste IP-Adresse vergeben werden oder der IP-Konverter auf DHCP umgestellt werden.

Nachdem die Netzwerkeinstellungen gesetzt sind, kann die Installation der NPort Windows Driver Manager Software durchgeführt werden. Die während der Installation auftretenden Abfragen, ob Dateien ersetzt werden sollen, müssen mit "OK" bestätigt werden.

Nach der Installation kann hinzugefügt werden. Dazu werden. Daraufhin öffnet s "Search" nach verfügbarer verknüpfende IP-Konverter

| 😻 NPort Administrator-Configuration |              |                |                 |                 |                                                                                                    |                                                                                                    |                                                                                            |
|-------------------------------------|--------------|----------------|-----------------|-----------------|----------------------------------------------------------------------------------------------------|----------------------------------------------------------------------------------------------------|--------------------------------------------------------------------------------------------|
| ]                                   | <u>F</u> ile | <u>F</u> uncti | on <u>C</u> onl | figuration      | ⊻iew                                                                                                    | <u>H</u> elp                                                                                                    |                                                                                            |
|                                     | j            | <b>1</b> .     | 2               | 2               | 1                                                                                                    | ×.                                                                                                    | p.                                                                                         |
| 1                                   | E            | xit            | Search          | Searchl         | P Lo                                                                                                    | cate                                                                                                    | Configure                                                                                  |
|                                     | _            | Fun            | ction           |                 |                                                                                                    |                                                                                                    |                                                                                            |
|                                     |              |                | NPort A         | NPort Administr | Image: Search Search | WPort Administrator-Configural         File       Function         Configuration       View         Exit       Search         Function       Function | Image: Search Search IP Locate         File       Function         Locate         Function |

| Accessible IPs       | Auto Warning   | IP Address F |
|----------------------|----------------|--------------|
| Basic                | Network        | Serial       |
| Modify<br>IP Address | 172.25.200.63  |              |
| Modify               |                |              |
| Netmask              | 255.255.0.0    |              |
| Gateway              | 172.25.240.100 |              |
| IP Configuration     | DHCP           | •            |
| DNS Server 1         | 172.25.239.60  |              |
| DNS Server 2         | 172.25.239.61  |              |

| ann der bereits konfigurierte I                                                                                                    | 🤹 I                                       | ╈ NPort Windows Driver Manager |                                    |                                                  |                                              |
|----------------------------------------------------------------------------------------------------|-------------------------------------------|--------------------------------|------------------------------------|--------------------------------------------------|----------------------------------------------|
| azu muss in der Software der Punkt "Add" angewählt<br>let sich ein Dialogfeld in welchem über den Button<br>aren IP-Konvertern gesucht wird, aus denen der zu<br>erter ausgewählt werden kann. |                                           |                                | COM Mapping<br>xit Add<br>COM Port | Configuration Configuration Remove App Address 1 | ⊻iew <u>H</u> elp<br>≩ <u>©1</u><br>oly Undo |
|                                                                                                    | Select From List     ☐ Mapping IPv6 COM F | Port                           |                                    | Searc                                            | sh Sel                                       |
|                                                                                                    | No Model                                  | MAC 1                          | Addres                             | s 1                                              | MAC 2                                        |
| Found 1 NPort(s), remain                                                                                                    | n timeout = 3 second(s)                   |                                |                                    |                                                  |                                              |
| No. Model                                                                                                    | MAC 1 Address                             | s 1                            |                                    |                                                  |                                              |

| No | Model       | MAC 1             | Address 1     |
|----|-------------|-------------------|---------------|
| 1  | NPort 5110A | 00:90:E8:5F:F3:88 | 172.25.200.63 |

## ELV ZEIT ERFASSUNG

Nachdem der IP-Konverter ausgewählt wurde, kann über einen Rechtsklick auf den IP-Konverter die Schaltfläche "Settings" geöffnet werden. In den Einstellungen wird nun dem IP-Konverter ein virtueller COM Port zugewiesen, über den die Erfassungssoftware das Terminal erreichen kann.

COM Number COM10

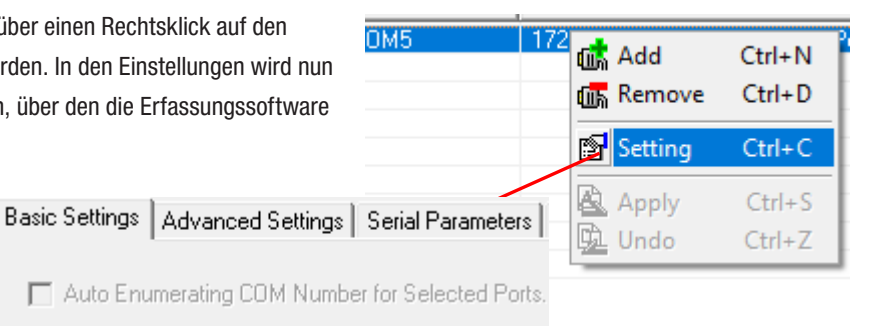

Einstellungen ELV TimeMaster- "Erfassungssoftware"

In der TimeMaster Erfassungssoftware sollten die folgenden Einstellungen kontrolliert bzw. angepasst werden:

- Unter Einstellungen/Programm den COM-Port auswählen, der in dem IP-Konverter eingerichtet wurde.
- Die Baudrate unverändert auf 9600 Baud belassen.
- Unter Einstellungen/Intern den Parameter "Timeout" für die Erkennung (ms) auf **500** einstellen.
- Unter Einstellungen//Terminals/Konfiguration "Wartezeit Bestätigung" auf **1.50** und die "Kartensperrzeit" auf **1.90** einstellen.
- Mit dem Parameter "Intervall(ms)" unter Einstellungen/Programm lässt sich die Pollinggeschwindigkeit erhöhen oder verlangsamen. Im Hauptfenster der Erfassung sieht man die daraus resultierende Umlaufzeit. Diese Einstellung hat Einfluss auf die Reaktionszeit am Terminal sowie die CPU-Belastung des PCs durch die Erfassung. Eine Änderung sollte nur in Abstimmung mit der ELV Timemaster Hotline erfolgen. Der Defaultwert ist 55 ms.

#### Funktionstest

Die korrekte Auswahl der seriellen Schnittstelle erkennt man daran, dass beim Neustart der Erfassungssoftware die rote "Senden" LED dreimal kurz aufleuchtet. Wurde die Verbindung zum Terminal hergestellt, flackern beide LEDs permanent. Das "Polling" (Ansprechen der Terminals) erkennt man an dem wechselnden Punkt/ Doppelpunkt vor der Umlaufzeit.

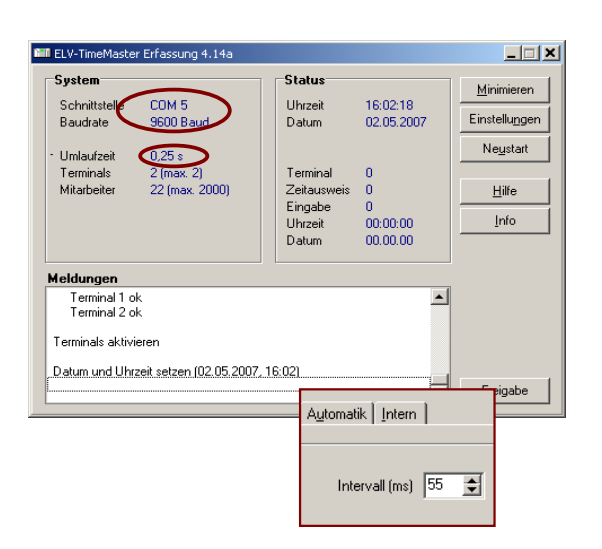

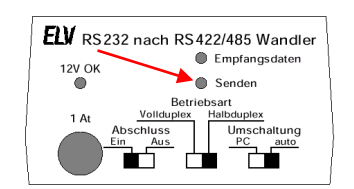

# **Mehrere IP-Konverter**

Nach der Konfiguration der IP-Konverter, sind diese jeweils über die unterschiedlichen COM-Ports erreichbar. Da je Erfassung nun ein COM-Port eingestellt werden kann, muss die Erfassung mehrfach auf dem PC gestartet werden.

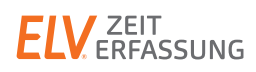

## Parameter

Die Erfassungssoftware muss mit folgenden Parametern gestartet werden:

| TMWTERM.EXE | Multi            | Ort              | Bezeichnung      |
|-------------|------------------|------------------|------------------|
|             | (Pos. <b>1</b> ) | (Pos. <b>2</b> ) | (Pos. <b>3</b> ) |

Pos.1: Der Parameter "Multi" aktiviert die Funktion und lässt nun einen Mehrfachstart zu.

- Pos.2: Hier wird ein kurzer aber eindeutiger Ort (z.B. "Hamburg") angegeben, an dem sich das Terminal dieser Erfassung befindet. Die Erfassung speichert die Einstellungen zu dieser Erfassung in dem Verzeichnis "C:\Programme\ELV\TMWIN\Einstellungen\Hamburg" oder in "C:\Users\Public\Documents\ELV\TMWIN\TMWTERM/Hamburg"
- Pos.3: An dieser Position wird eine Bezeichnung (z.B. "Filiale-Hamburg") angegeben, die beim Aufruf in der Kopfzeile der Erfassung erscheint. Man erhält somit eine eindeutige Zuordnung. TMWTERM.CNT CNT-Datei 1 KB

imitmwterm.exe

CITMWTERM.HLP

Hinweis: Leerzeichen in den Bezeichnungen sind nicht erlaubt.

#### Beispiel

In dem folgenden Beispiel wird beschrieben, wie Verknüpfungen für drei unterschiedliche Aufrufe erstellt werden:

- 1) Mit der rechten Maustaste auf die Erfassung "tmwterm.exe" klicken und über das Dialogmenü den Menüpunkt "Verknüpfung erstellen auswählen.
- 2) Diese Verknüpfung nun entsprechend umbenennen.
- 3) Mit der rechten Maustaste nun diese Verknüfung anwählen und die Eigenschaften anzeigen lassen. Unter der Kateikarte "Verknüpfung" bei "Ziel" die oben beschriebenen Parameter zufügen.
- Saltmwterm-Hamburg.exe 4) Die Verknüpfung nun aufrufen und den COM-Port für diesen Standort entsprechend einstellen. Alle weiteren erforderlichen Verknüpfungen werden nach dem gleichen Prinzip erstellt und konfiguriert. Alternativ können anstatt Verknüpfungen auch einzelne Batchdateien erstellt werden.
- 5) Um alle Erfassungsprogramme automatisch mit einem Aufruf zu starten, kann eine Batchtatei nach folgendem Schema erstellt werden.

start tmwterm.exe Multi Hamburg Filiale-Hamburg start tmwterm.exe Multi Bremen Filiale-Bremen start tmwterm exe Multi Leer Filiale-Leer

#### Hinweis:

Damit die Erfassung beim Aufruf nur nach den für diese Erfassung relevanten Terminals sucht, lassen sich alle übrigen Terminals unter Einstellungen/Terminals/Betriebsart in der Spalte "Status" auf "inaktiv" einstellen.

## **Fehlerdiagnose**

#### "IP-Verbindung"

Eine Möglichkeit die IP-Verbindung zu testen wäre, in einer Eingabekonsole (Start / Ausführen "cmd") einen "Ping" zu dem IP-Konverter zu schicken, auf dem der Konverter antworten muss. "ping IP-Adresse"

Beispiel: "Ping 172.25.75.110" (In dem Bild sieht man eine erfolgreiche Anfrage/Antwort)

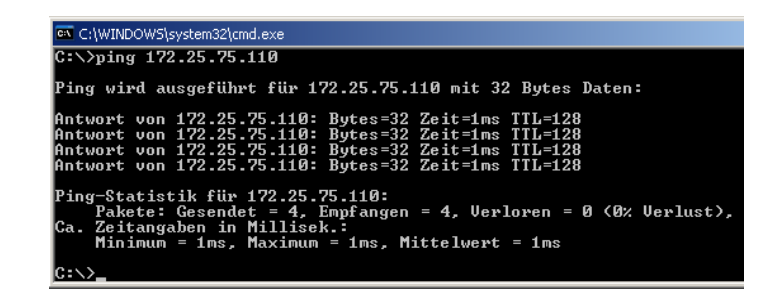

Öffnen

7-Zip

TMWTOO NetWare-Kopie..

EditPlus

Ausführen als..

ELO Archivablage

Senden an

Kopieren

Einfüger

ünfund

Anwendung

C:\ELV\TMWIN

COM 4

9600 Baud

TMWIN IN\tm

ELV-TimeMaster Erfassung (12)

Sicherh

UNI-Da

Hilfedatei

Verknüpfund

2.383 KB Anwendung

Ausschneiden

Übertragen mit WS\_FTP-Hochlade-Assistent.

? ×

Verknüpfung

ulti Hamburg Filial

Filiale-Hamburg

Status

Uhrzeit

Datum

() TMWTERI

Lalitmwterm-

調出tmwterm-

Lall trnwterm-

Trnwtools

ODTWMT(0)

66 TMWTOPI **TMWTOPI** 

Strowtoo.e

TMWTPO

trnwtpro.

wtoro I KB

903 KB

1 KB

Allgemein

trnwterm.exe

Kompatibilität

Zieltyp

Zielort

Ausführen in

System

Baudrate

Umlaufze

🚽 Tmwtools 🗐 WinZip

### **Bekannte Probleme**

1) Bei der Verwendung von "Norton Security-Firewall" darf die "Intelligente Firewall" nicht gestartet werden. Ansonsten komm "Fehler beim Öffnen der Schnittstelle".

- 2) Das Terminal wird sporadisch oder gar nicht erkannt, obwohl die Senden-LED beim Startvorgang blinkt:
  - a) Unter Einstellungen/Terminals/Betriebsart unter "Status" alle auf "aktiv" einstellen.
  - b) Unter Einstellungen/Intern den Wert "Zusatzdaten beim Senden" von 2 auf 5 erhöhen.